## Ako prepojiť Gmail s e-mailom na vlastnej doméne

Last updated 26 septembra, 2024

Skôr ako si pridáte konto do poštového klienta Gmail, potrebujete v nastaveniach svojho mailu povoliť krajiny USA a Írsko:

- Po prihlásení do <u>Admin Panelu</u> prejdite do sekcie E-mail a potom do E-mailové schránky.
- Vyberte si konkrétnu emailovú schránku a kliknite na Upraviť.
- V sekcii IP ochrana + GeoIP, zvoľte Pridať krajinu a ako krajiny vyberte USA a Írsko. Ak v nastaveniach GEOIP nemáte žiadnu krajinu alebo len USA a Írsko, povoľte prístup aj pre Slovensko alebo inú krajinu, v ktorej sa nachádzate.

## Pridanie Emailového účtu

## Pridanie e-mailového účtu:

• V pravom hornom rohu kliknite na ikonu ozubeného kolesa a vyberte Nastavenia, potom kliknite na Zobraziť všetky nastavenia.

| Rýchle nastavenia          | ×          | 81 |
|----------------------------|------------|----|
| Zobraziť všetky i          | nastavenia |    |
| Aplikácie v Gmaile         |            | Ø  |
| Chat a Meet<br>Prispôsobiť |            |    |
| Hustota                    |            |    |
| Predvolené                 |            | +  |
| O Normálna                 |            |    |
| 🔿 Kompoktná                |            |    |

- Prejdite do sekcie Účty a import a kliknite na Pridať e-mailový účet.
- Do otvoreného okna zadajte svoju e-mailovú adresu a kliknite na Ďalej.

| Pridať e-mailový účet                          |  |
|------------------------------------------------|--|
| Zadajte e-mailovú adresu, ktorú chcete pridať. |  |
| E-mailová adresa:                              |  |
| Zrušiť Ďalej »                                 |  |
|                                                |  |
|                                                |  |
|                                                |  |
|                                                |  |
|                                                |  |
|                                                |  |
|                                                |  |
|                                                |  |
|                                                |  |
|                                                |  |

- Vyberte možnosť Importovanie pošty cez **Pop3**.
- Ako používateľské meno zadajte svoju e-mailovú adresu, ako heslo použite heslo k vašej schránke nastavené vo Webglobe. Do poľa Server POP zadajte názov servera prichádzajúcej pošty, ktorý nájdete vo vašej administrácii na admin.webglobe.sk, a ako port zvoľte 995.

| SLUŽBY              | Základné nastavenia pre doménu (7. Zakladne-nastavenia                                                                                                    |
|---------------------|----------------------------------------------------------------------------------------------------|
| Doména/Slutba       | Nastavenie e-mailov                                                                                                    |
|                     | Meno používateľa Vaša e-mailová schránka                                                                                                    |
| DOMÉNA     >        | Šifrované spojenie (s použitím SSL)                                                                                                    |
| A HOSTING           | Server prichádzajúcej pošty         mail webglobe sk              Φ Použite prosím v tomto tvare, nemeňte za názov vašej domény.            Podporované porty         995 (PDP35), 993 (MAPS)         Server odchádzajúcej pošty         mail webglobe sk              Φ Použite prosím v tomto tvare, nemeňte za názov vašej domény.            Server odchádzajúcej pošty         mail webglobe sk              Φ Použite prosím v tomto tvare, nemeňte za názov vašej domény. |
| E-MAIL V            | Podporované porty 465 (SMTPS) alebo 587 aj pre MAC zariadenia - server vyžaduje overenie                                                                                                    |
| Detail              | Webové nástroje                                                                                                    |
| Základné nastavenia | Webmail https://webmail.webglobe.sk/                                                                                                    |
| E-mailové schránky  |                                                                                                    |
| Presmerovania       |                                                                                                    |
| E-mailový kôš       | Nastavenie DNS záznamov                                                                                                    |
| Nastavenia e-mailov |                                                                                                    |
| Migrácia e-mailov   | MX záznamy:                                                                                                    |
| Webmail             | Hodnota: mailin mx-hub cz. Priorita: 10<br>Hodnota: mailin mx-hub cz. Priorita: 10<br>Hodnota: mailin mx-hub eu Priorita: 10                                                                                                    |
| ⊗ SSL CERTIFIKÁT    | Hodnota: mailin.mx-hub.net. Priorita: 10<br>SPF-zaznamy:                                                                                                    |
| POZNÁMKY            | v=spf1 a mx include_ssf webglobe.sk -all<br>v=spf2.0/mfrom.pra +a +mx include_spf2.webglobe.sk -all                                                                                                    |
|                     |                                                                                                    |

- Zaškrtnite pole pre zabezpečené pripojenie cez SSL protokol. Odporúča sa tiež zaškrtnúť možnosť uchovania kópií e-mailov na serveri. Prípadne si vytvorte štítok pre ľahšie vyhľadávanie pošty z tohto účtu.
- Po pridaní účtu vyberte možnosť nastavenia odosielania e-mailov.

| 🗹 Váš e-mailový účet bol pridaný.                                                            |         |  |
|----------------------------------------------------------------------------------------------|---------|--|
| Teraz si môžete načítať poštu z tohto účtu.<br>Chcete posielať poštu aj ako "                | "?      |  |
| <ul> <li>Áno, chcem posielať e-maily ako "</li> <li>Nie (neskôr to môžete zmeniť)</li> </ul> |         |  |
|                                                                                              | Ďalej » |  |
|                                                                                              |         |  |
|                                                                                              |         |  |
|                                                                                              |         |  |
|                                                                                              |         |  |
|                                                                                              |         |  |
|                                                                                              |         |  |
|                                                                                              |         |  |
|                                                                                              |         |  |

- Zadajte **meno**, ktoré sa bude zobrazovať ako odosielateľ, a ponechajte zaškrtnuté Použiť ako alias.
- V poslednom kroku zadajte do poľa **Server SMTP** názov servera pre odchádzajúcu poštu, ktorý nájdete vo <u>vašej administrácii</u>, a ako port zvoľte **465**.

| SLUŽBY              | Základné nastavenia pre doménu 👘 / / Zakladne-mastavenia                                                                                                    |  |
|---------------------|----------------------------------------------------------------------------------------------------|--|
| Doména/Služba       | Nastavenie e-mailov                                                                                                    |  |
|                     | Meno používateľa Vaša e-mailová schránka                                                                                                    |  |
| DOMÉNA              | Šifrované spojenie (s použitím SSL)                                                                                                    |  |
| A HOSTING           | Server prichádzajúcej pošty         mail.webglobe.sk         Imail.webglobe.sk         Imail.webglobe.sk </th <th></th> |  |
| E-MAIL V            | Podporovane porty 465 (SMTPS) alebo 587 aj pre MAG zariadenia - server vyžaduje overenie                                                                                                    |  |
| Detail              | Webové nástroje                                                                                                    |  |
| Základné nastavenia | Webmail https://webmail.webglobe.sk/                                                                                                    |  |
| E-mailové schránky  |                                                                                                    |  |
| Presmerovania       |                                                                                                    |  |
| E-mailový kôš       | Nastavenie DNS záznamov                                                                                                    |  |
| Nastavenia e-mailov |                                                                                                    |  |
| Migrácia e-mailov   | MX záznamy:                                                                                                    |  |
| Webmail             | Hodnota: maini merupu sk. Priorita: 10<br>Hodnota: mailin mx-hub cz. Priorita: 10<br>Hodnota: mailin my-hub eu Priorita: 10                                                                                                    |  |
| Ø SSL CERTIFIKÁT    | Hodnota: mailin.mx-hub.net. Priorita: 10<br>SPF-zaznamy:                                                                                                    |  |
| POZNÁMKY            | v=spf1 a mx include_spf.webglobe.sk -all<br>v=spf2.0/mfrom.pra +a +mx include_spf2.webglobe.sk -all                                                                                                    |  |
|                     |                                                                                                    |  |